## **TUNIX/KeyApp** installatie

## Android

Wanneer u de TUNIX/KeyApp installeert, zult u niet langer SMS-berichten krijgen om te authenticeren. In plaats hiervan krijgt u een push bericht om te authenticeren voor de gewenste applicatie. Wanneer u weer terug wenst te gaan naar SMS-authenticatie moet u de TUNIX/KeyApp deïnstalleren. Kijk voor meer informatie in de handleiding in de TUNIX/KeyApp.

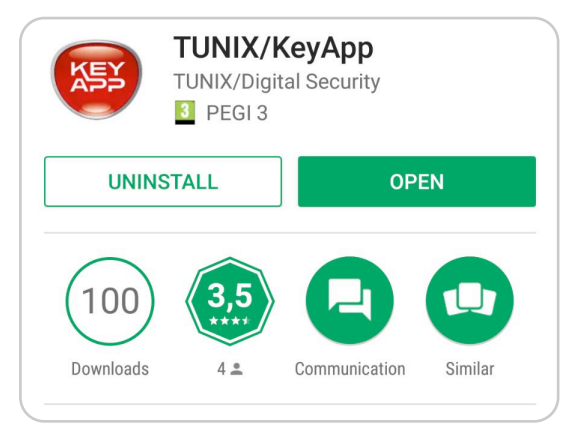

1. Ga naar <u>http://www.tunix.nl/keyapp</u> en download de TUNIX/KeyApp.

|              | Enroll phonenumber           |  |
|--------------|------------------------------|--|
| Phone number | 003161 <mark>2</mark> 345678 |  |
|              |                              |  |
|              | SUBMIT                       |  |
|              |                              |  |
|              |                              |  |

2. Vul uw telefoonnummer in en klik op "Bevestig". U dient de landcode in te vullen voor het telefoonnummer.

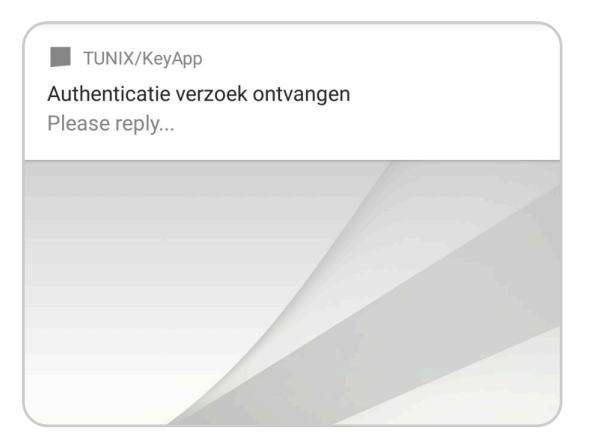

4. Wanneer u een authenticatie verzoek doet ontvangt u een push bericht. Klik op dit bericht en bevestig het authenticatieverzoek.

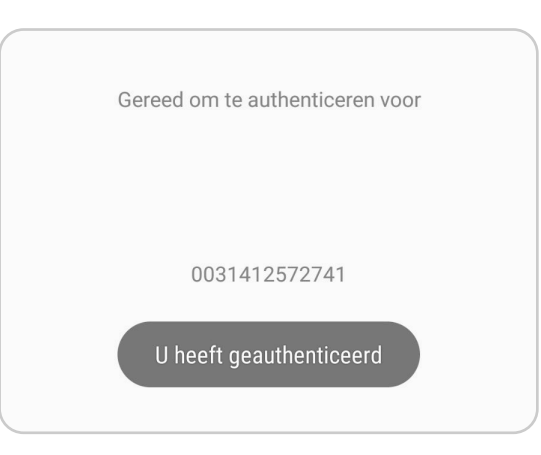

5. Waneer u bovenstaande melding ontvangt heeft u succesvol geauthenticeerd.

| Telefoonnummer | 0031641994658 |
|----------------|---------------|
|                |               |
| ctiveringscode |               |
|                | BEVESTIG      |
|                |               |

3. U ontvangt een SMS met de activatiecode. Vul de code in en klik op "Bevestig"

| ? | Help                        |  |
|---|-----------------------------|--|
| + | Koppelen telefoonnummer     |  |
| 1 | Deïnstalleer telefoonnummer |  |
| Ĩ | Vingerafdruk                |  |
| × | Instellingen                |  |
|   |                             |  |

6. U kunt in het menu instellen dat u met "Vingerafdruk" wenst te authenticeren.